## การสร้าง Digital Signature สำหรับโปรแกรม Foxit PDF Editor Pro

 เปิดไฟล์ที่ต้องการ ไปที่เมนู Protect -> Sign & Certify -> Place Signature... แล้วทำการลาก พื้นที่ที่ต้องการเซ็นลงในไฟล์เอกสาร

|                                                                                 | doc01623620230420134636.pdf - Foxit PDF Editor |                 |                                      |                           |                   |                                                                                                    |                                                                                              |                                               |              |
|---------------------------------------------------------------------------------|------------------------------------------------|-----------------|--------------------------------------|---------------------------|-------------------|----------------------------------------------------------------------------------------------------|----------------------------------------------------------------------------------------------|-----------------------------------------------|--------------|
| Form                                                                            | Prot                                           | ect I           | Foxit eSign                          | Share                     | Acce              | essibility                                                                                              | Help                                                                                         | Q Tell me                                     |              |
| ♀       ecure                                                                   | Restrict                                       | Batch           | Settings                             | Sensitivity               | Fill &            | 2<br>Sign &                                                                                             | Time Stamp                                                                                   | R<br>Validate                                 |              |
| 20<br>20<br>20<br>20<br>20<br>20<br>20<br>20<br>20<br>20<br>20<br>20<br>20<br>2 | ับผิดชอบ                                       | หาก:<br>จึงเรีย | มขอสงสยต<br>ยนมาเพื่อโป <sup>เ</sup> | ตตอ นายนน<br>รดพิจารณาอนุ | (มัต<br>เทาวุฒ เง | Place<br>Sign<br>Certi<br>Certi<br>Certi<br>Certi<br>Certi<br>Certi<br>Certi<br>Certi<br>Certi<br>Certi | e Signature<br>Document<br>ify with Visible<br>ify without Vis<br>cal IDs<br>ted Certificate | e Signature<br>sible Signature                | <b>໔</b> ୩໕໐ |
|                                                                                 |                                                |                 |                                      |                           |                   |                                                                                                    | Place Signa<br>Place a signa<br>sign the docu                                                | <b>ture</b><br>ture field and digita<br>ument | ally         |

## 2. กดปุ่ม Create เพื่อสร้างลายเซ็น

| gn Docume                                         | ent                                                             |                                                                                                    | ×                   |  |
|---------------------------------------------------|-----------------------------------------------------------------|----------------------------------------------------------------------------------------------------|---------------------|--|
| Sign As:                                          | Sarunrud Aroonmit                                               | ✓ Info                                                                                                    |                     |  |
| Password:                                         |                                                                 |                                                                                                    |                     |  |
| Certificate Is:                                   | suer: Naresuan University Certific                              | ation Authority                                                                                                    |                     |  |
| Signature P                                       | review                                                          |                                                                                                    |                     |  |
| Appearanc                                         | e Type: Standard Style 🗸                                        | Creat                                                                                                    |                     |  |
|                                                   | Digita                                                          | Illy signed by Sarunrud                                                                                                    |                     |  |
| 0                                                 | Aroor                                                           |                                                                                                    |                     |  |
|                                                   |                                                                 | = H. O=Naresuan                                                                                                    |                     |  |
| Sa                                                | rinrid                                                          | rsity CN=Sarunrud                                                                                                    |                     |  |
| Sa                                                | runrud Unive<br>Aroor                                           | ersity, CN=Sarunrud<br>mit, E=sarunruda@nu.ao                                                                                                    | a.th                |  |
| Sa                                                |                                                                 | ersity, CN=Sarunrud<br>mit, E=sarunruda@nu.ac<br>on: I am the author of this                                                                      | .th                 |  |
| Sa                                                | runrud<br>Aroor<br>oonmit locat                                 | rsity, CN=Sarunrud<br>mit, E=sarunruda@nu.a<br>on: I am the author of this<br>nent<br>ion:                                                        | a.th                |  |
| Sa<br>Ar                                          | oonmit document<br>Document                                     | rsity, CN=Sarunrud<br>mit, E=sarunruda@nu.ad<br>on: I am the author of this<br>nent<br>ion:<br>2023.06.29 14:01:57+07                             | 2.th                |  |
| Sa<br>Ar                                          | runrud<br>Aroor<br>oonmit<br>Locat<br>Date:<br>Foxit            | rsity, CN=Sarunrud<br>mit, E=sarunruda@nu.ac<br>on: I am the author of this<br>nent<br>ion:<br>2023.06.29 14:01:57+07<br>PDF Editor Version: 12.1 | 2.th                |  |
| Sa<br>Are                                         | oonmit Locat<br>Date:<br>Foxit                                  | rsity, CN=Sarunrud<br>amit, E=sarunruda@nu.ac<br>on: I am the author of this<br>ment<br>2023.06.29 14:01:57+07<br>PDF Editor Version: 12.1        | 2.th                |  |
| Sa<br>Are<br>Text For Sig                         | ning                                                            | rsity, CN=Sarunrud<br>mit, E=sarunruda@nu.ac<br>on: I am the author of this<br>ment<br>ion:<br>2023.06.29 14:01:57+07<br>PDF Editor Version: 12.1 | 2.th                |  |
| Sa<br>Are<br>Text For Sig<br>Location:            | nunrud Unive<br>Aroor<br>Beas<br>Conmit Locat<br>Date:<br>Foxit | rsity, CN=Sarunrud<br>mit, E=sarunruda@nu.ac<br>on: I am the author of this<br>nent<br>ion:<br>2023.06.29 14:01:57+07<br>PDF Editor Version: 12.1 | 2.th                |  |
| Sa<br>Are<br>Text For Sig<br>Location:<br>Reason: | I am the author of this document                                | rsity, CN=Sarunrud<br>mit, E=sarunruda@nu.ac<br>on: I am the author of this<br>nent<br>ion:<br>2023.06.29 14:01:57+07<br>PDF Editor Version: 12.1 | 2.th                |  |
| Sa<br>Are<br>Text For Sig<br>Location:<br>Reason: | I am the author of this document                                | rsity, CN=Sarunrud<br>mit, E=sarunruda@nu.ac<br>on: I am the author of this<br>ment<br>2023.06.29 14:01:57+07<br>PDF Editor Version: 12.1         | 200 <sup>°</sup> .2 |  |
| Sa<br>Are<br>Text For Sig<br>Location:<br>Reason: | I am the author of this document<br>ument After Signing         | rsity, CN=Sarunrud<br>mit, E=sarunruda@nu.ac<br>on: I am the author of this<br>ment<br>2023.06.29 14:01:57+07<br>PDF Editor Version: 12.1         | 200 <sup>°</sup> .2 |  |

 เลือกรูปแบบของลายเซ็นที่ต้องการ ตัวอย่างเป็นแบบ Draw และตั้งชื่อของลายเซ็นที่ Title หลังจาก นั้นกดปุ่ม OK

| onfigure Signati | ure Style                                    |               | >                  |
|------------------|----------------------------------------------|---------------|--------------------|
|                  | Name Dra                                     | aw Image      | K<br>None          |
|                  | Sig                                          | jn            |                    |
| Configure Text   |                                              |               | 2 Draw Signature   |
| Name Date        | <ul> <li>Location</li> <li>Reason</li> </ul> | Foxit version | Distinguished name |
| Text Property    |                                              |               |                    |
| Text Direction:  | Auto                                         | ~             | Font/Size          |
| Configure Logo   | Browse                                       |               | 6                  |
| litle: test      | 4                                            |               | OK Cancel          |

| rraw Signature | ×         |
|----------------|-----------|
| Sign 🗸         | -         |
| Clear          | OK Cancel |

- 4. กลับมาหน้า Sign Document จะแสดงลายเซ็นและชื่อของลายเซ็น
- 5. ใส่ Password Certificate ของผู้ใช้งาน
- 6. กด Sign เพื่อบันทึกลายเซ็นในไฟล์เอกสาร
- 7. เปลี่ยนชื่อไฟล์เอกสารเพื่อส่งต่อให้ผู้รับผิดชอบคนอื่นลงนามต่อไป กดปุ่ม Save

| Sign As:                             | Sarunrud Aroonmit                      | ✓ Info       |
|--------------------------------------|----------------------------------------|--------------|
| Password:                            | •••••• 👍                               |              |
| Certificate Iss                      | suer: Naresuan University Certificatio | on Authority |
| Signature Pr                         | review                                 |              |
| Appearance                           | e Type: test 🗸 🗸                       | Create       |
|                                      | Sign                                   |              |
| Text For Sig                         | Sign                                   |              |
| Text For Sig                         | Sign                                   |              |
| Text For Sig<br>Location:<br>Reason: | sign                                   | ~            |
| Text For Sig<br>Location:<br>Reason: | ning<br>ument After Signing            |              |

| File name:    | doc01623620230420134636 sign.pdf |      | ~      |  |
|---------------|----------------------------------|------|--------|--|
| Save as type: | PDF Files (*.pdf)                | ×    |        |  |
|               |                                  |      |        |  |
| Hide Folders  |                                  | Save | Cancel |  |

ถ้ามี POP UP ให้กดปุ่ม Allow เป็นอันเสร็จสิ้นใน การสร้างลายเซ็นในโปรแกรม Foxit PDF
 Editor Pro

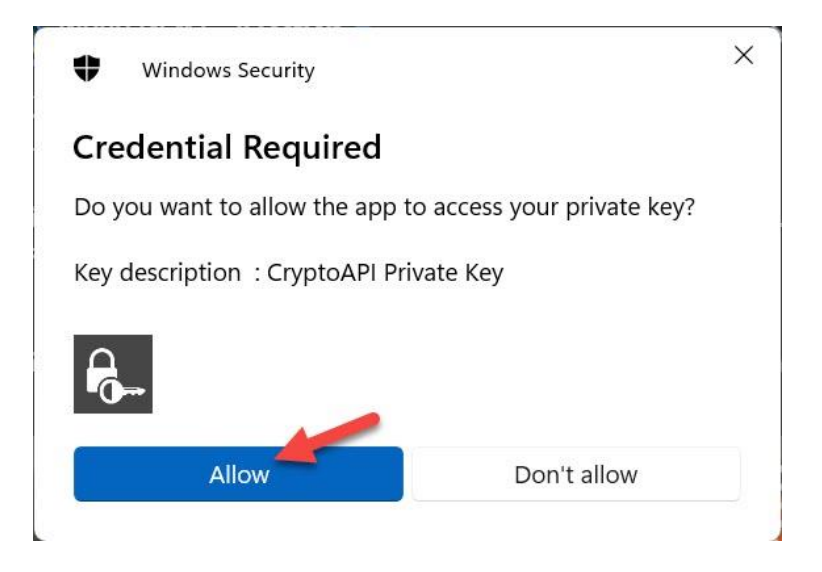